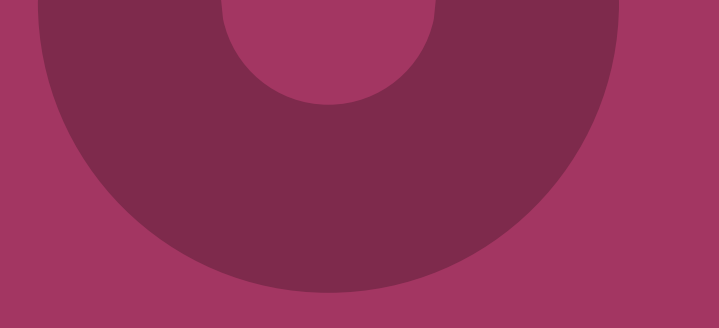

## Beställning av teknisk anslutning (TAKning) - Intygstjänster/Webcert integrerad

www.inera.se

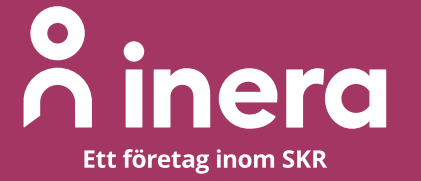

### **Anslutning Intygstjänster/Webcert**

- Den här instruktionen beskriver hur du beställer en anslutning till Intygstjänster/Webcert via Ineras Beställningsstöd.
- Instruktionen gäller för de tjänsteproducent- och tjänstekonsumentanslutningar som krävs för er som använder integration med Webcert via ett journalsystem.

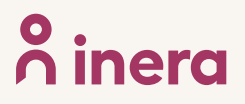

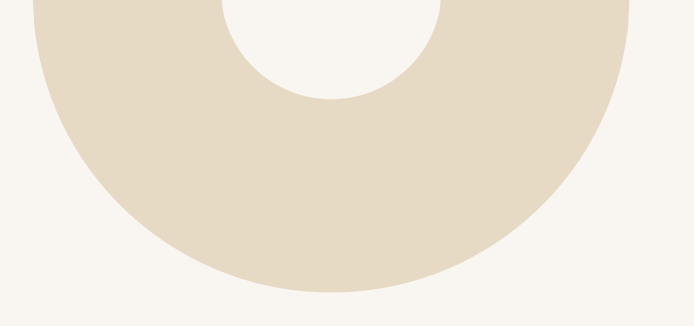

### Tjänstekontrakt: CertificateStatusUpdateForCare

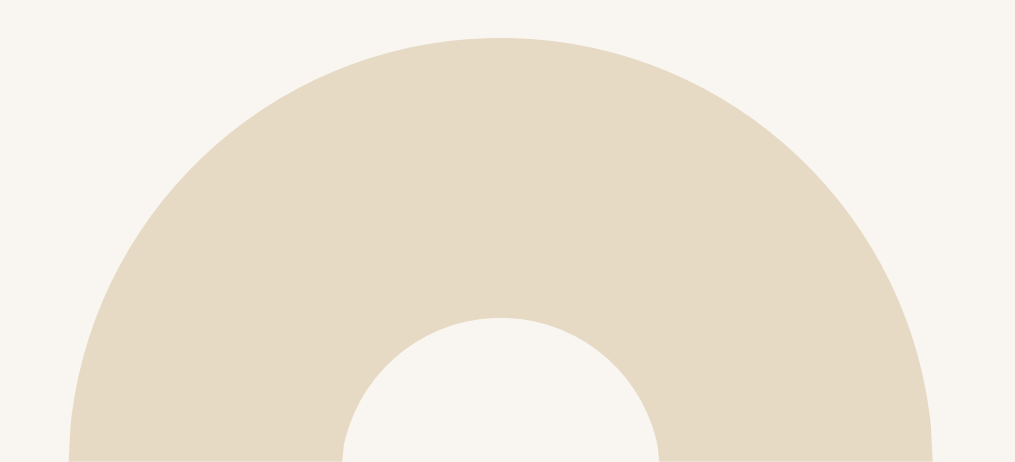

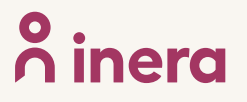

### Beställa anslutning för en tjänsteproducent och -konsument för tjänstekontrakt CertificateStatusUpdateForCare - 1 (4)

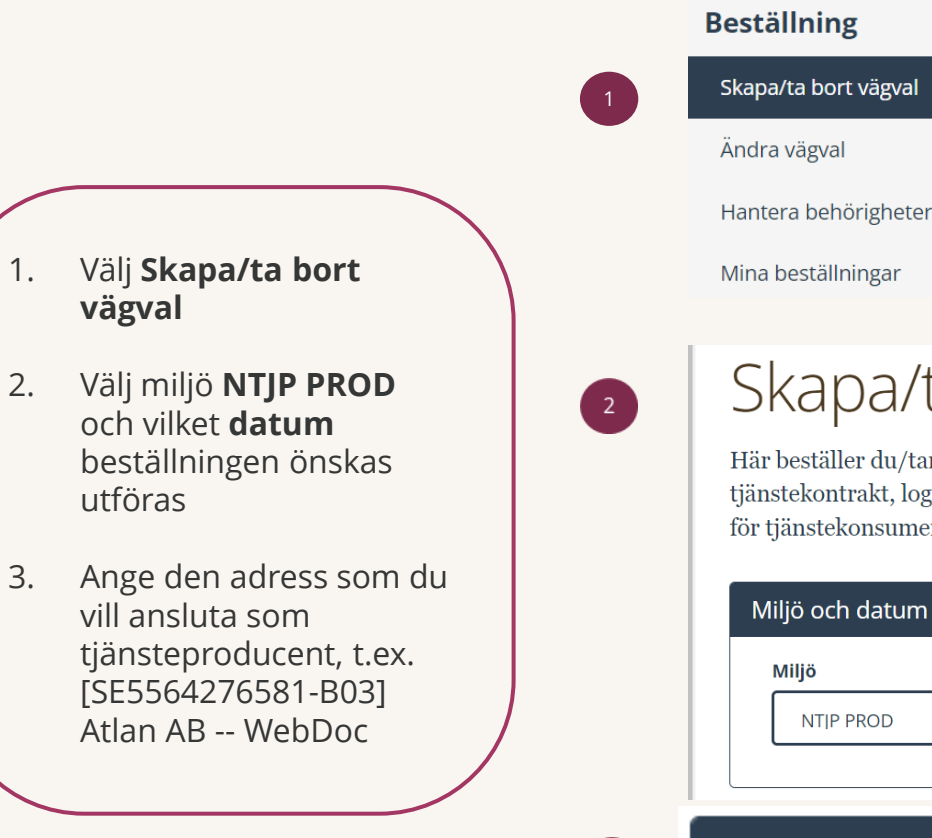

3

# Hantera behörigheter

Skapa/ta bort vägval

Här beställer du/tar bort vägval för en tjänsteproducent i vald plattformsmiljö genom att ange miljö, tjänsteproducent, tjänstekontrakt, logisk/a adressat/er och anropsurl/-er. Du kan även beställa och ta bort anslutning gällande adresseringsbehörighet för tjänstekonsument/er till valda vägval.

| at utförandedatum (anges ei för utförande sparast) 🕕 |
|------------------------------------------------------|
| at atoranacaatam (anges ej for atoranac sharast) o   |
| j datum för ändring                                  |
| il                                                   |

#### Ange tjänsteproducent

[SE5564276581-B03] Atlan AB -- WebDoc

## Beställa anslutning för en tjänsteproducent och –konsument för tjänstekontrakt CertificateStatusUpdateForCare - 2(4)

- 1. Sök efter tjänstekontrakt CertificateStatusUpdateFor Care och välj senaste versionen
- 2. Välj Lägg till logiska adressater för alla tjänstekontrakt du valt
- 3. Välj flik **Sök efter logisk** adressat och antingen skriv HSA-id för den vårdenhet som ska hantera intyg i sökfältet eller markera den rätta logiska adressaten genom att **bocka i rutan** under Trädvy. Upprepa punkt 3 om du ska registrera fler vårdenheter. **Kontrollera** att **endast** den logiska adressaten som ska anslutas visas under rubriken Namn.

| ïllgängliga tjänstekontrakt                             |                            | Tjäi            | nstekontrakt för beställning   |         |
|---------------------------------------------------------|----------------------------|-----------------|--------------------------------|---------|
| Namn                                                    | Version                    |                 | Namn                           | Versior |
| CertificateStatusUpdateForCare ansluten för beställning | 3                          | x               | CertificateStatusUpdateForCare | 3       |
|                                                         |                            |                 |                                |         |
| gg till (to bort logicly) advassator f                  | är hämtning och (allar upp | latoring av inf | iormation .                    |         |

| Sök efter logisk adressat Lägg till ny logisk adressat                                                                                                    |          | Nyval | da logiska adressater (1)         |                      |
|----------------------------------------------------------------------------------------------------|----------|-------|-----------------------------------|----------------------|
|                                                                                                    |          | Sök   | dbland nyvalda logiska adressater |                      |
|                                                                                                    | >>       |       | Namn                              | Adressid             |
| r. Attendo Balder båge 14                                                                                                    |          | х     | Attendo Balder båge 14            | SE5561485169<br>115J |
| 3E3301+83103 113j                                                                                                    |          |       |                                   |                      |
|                                                                                                    | <b>^</b> |       |                                   |                      |
|                                                                                                    | <b>^</b> |       |                                   |                      |
| <ul> <li></li></ul>                                                                                                    | ^        |       |                                   |                      |
| <ul> <li>Almaso för tandvården AB [SE5564844115-0001]</li> <li>Ambea AB [SE5568010788-0001]</li> <li>Attendo Sverige AB [SE5561485169-0001]</li> <li>Attendo Almvägen [SE5561485169-1362]</li> </ul>                                                     |          |       |                                   |                      |
| <ul> <li>Almaso för tandvården AB [SE5564844115-0001]</li> <li>Ambea AB [SE5568010788-0001]</li> <li>Attendo Sverige AB [SE5561485169-0001]</li> <li>Attendo Almvägen [SE5561485169-1362]</li> <li>Attendo Balder båge 14 [SE5561485169-115]]</li> </ul> |          |       |                                   |                      |

## Beställa anslutning för en tjänsteproducent och –konsument för tjänstekontrakt CertificateStatusUpdateForCare - 3 (4)

 Låt förvald version av RIVTA stå: RIVTABP21. Välj förvald URL genom att klicka i fältet Välj bland befintliga URL:er eller fyll i en ny. I detta exempel URL:

> https://tjpservice.atlan.se/certi ficates/CertificateStatusUpdat eForCare/?wsdl . **Kontrollera** att <u>URL:n</u> är korrekt.

- 2. Välj Adresseringsbehörighet ska begäras i samband med denna beställning
- Sök efter tjänstekonsument SE5565594230-B8N och klicka på dubbelpilen för att välja den.

| Re | edigera version av RIVTA-profil | och U | RL för CertificateStatusUpdateForCare v3 (clinicalprocess:healthcond:certificate) |
|----|---------------------------------|-------|-----------------------------------------------------------------------------------|
|    | Version av RIVTA-profil 🛛       |       | * Välj bland befintliga URL:er eller fyll i en ny                                 |
|    | RIVTABP21                       | ~     | https://tjpservice.atlan.se/certificates/CertificateStatusUpdateForCare/?wsdl     |
|    | RIVTABP21                       | ~     | https://tjpservice.atlan.se/certificates/CertificateStatusUpdateForCare/?wsdl     |

#### Lägg till adresseringsbehörighet för tjänstekonsument

För att anslutningen ska fungera mellan tjänstekonsument och tjänsteproducent måste även tjänstekonsumenten vara ansluten till tjänstekontrakten, samt ha adresseringsbehörighet till de logiska adressaterna. För tjänstekonsument/er som ska vara anslutna till tjänstekontrakten kan du i detta flöde även begära adresseringsbehörighet till de nya logiska adressater du angivit ovan.

🔿 Adresseringsbehörighet begärs i separat beställning alternativt finns redan för tjänstekonsument/er genom öppen-/standardbehörighet

Adresseringsbehörighet ska begäras i samband med denna beställning

#### Sök efter tjänstekonsument

[SE5565594230-B8N] Inera AB -- Intygstjänster -- Webcert

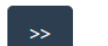

#### Vald/a tjänstekonsument/er

inga tjänstekonsumenter valda

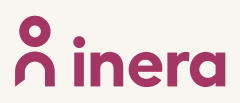

## Beställa anslutning för en tjänsteproducent och –konsument för tjänstekontrakt CertificateStatusUpdateForCare - 4 (4)

- 1. Finns det någon Övrig information?
- 2. Kontrollera uppgifter för Beställare. Välj Se sammanfattning och beställ om du vill genomföra beställningen, välj Spara beställning om du vill fullfölja beställningen vid ett senare tillfälle. Väljer du att spara beställningen, hittar du den under Mina beställningar i vänstermenyn.
- Kontrollera uppgifter i Sammanställning för bekräftelse. Välj Skicka beställning om du är klar eller Tillbaka för att ändra uppgifter.

Beställningen hanteras av Inera Kundservice. Bekräftelse och ärendenummer på beställningen skickas till e-postadressen du angivit under beställare

| * För- och efternamn         |                                | HSA-ID                     |                |
|------------------------------|--------------------------------|----------------------------|----------------|
| Beställare                   |                                | Roll                       |                |
| * Tolofon                    |                                |                            |                |
| ~ releton                    |                                |                            |                |
| Miljö och datum för<br>Miljö | ändring 🛛<br>Datum för ändring | Tjänstekonsument<br>HSA-Id | Namn på system |
|                              |                                |                            |                |
|                              |                                |                            |                |

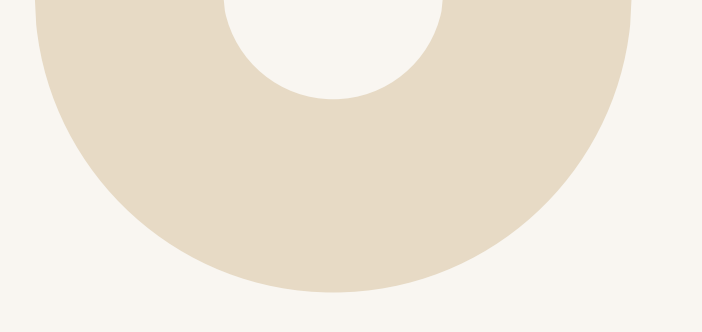

### Tjänstekontrakt: SendMessageToCare

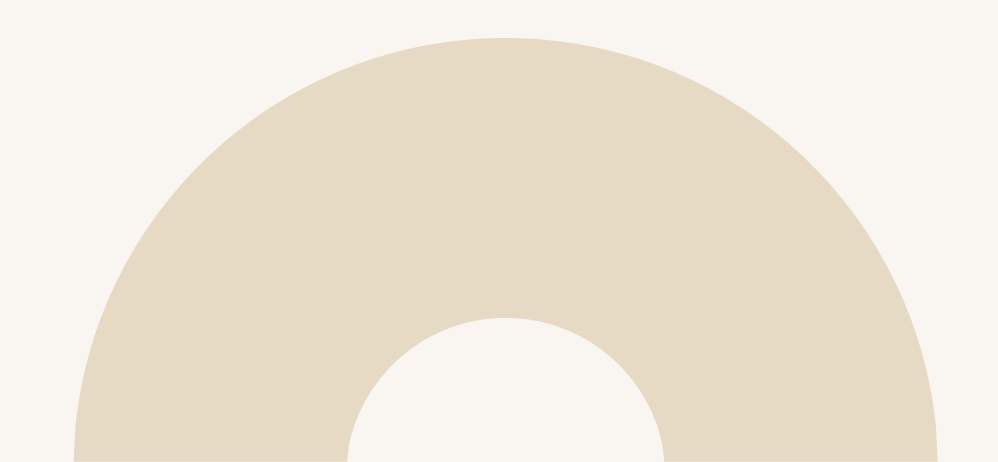

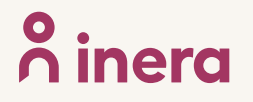

## Beställa anslutning för en tjänsteproducent och –konsument för tjänstekontrakt SendMessageToCare - 1 (4)

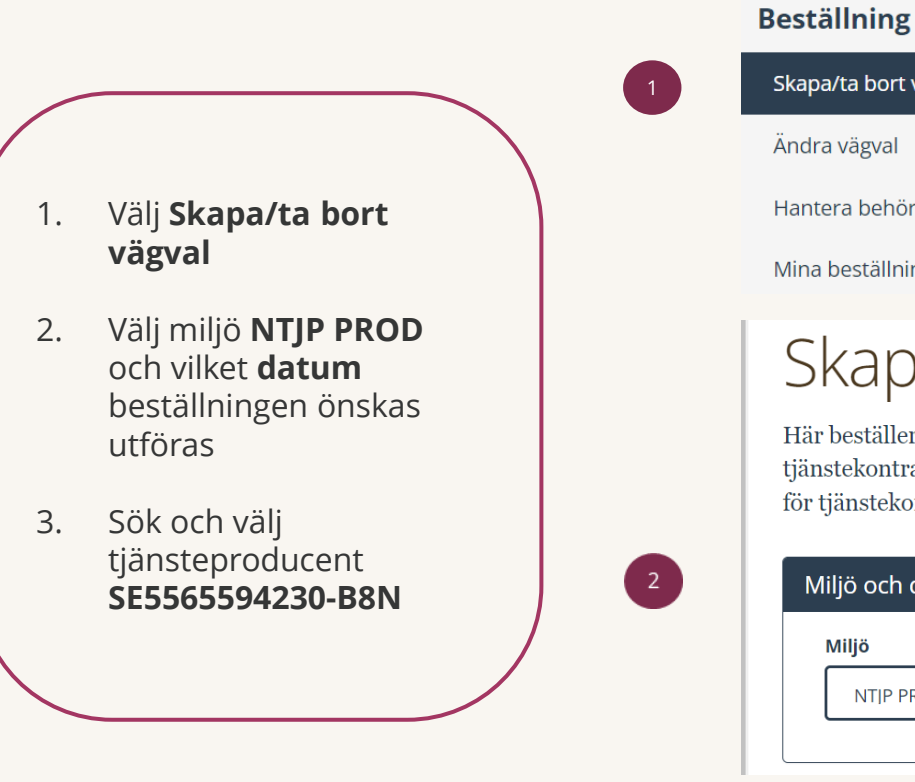

| 8                    |
|----------------------|
| Skapa/ta bort vägval |
| Ändra vägval         |
| Hantera behörigheter |
| Mina beställningar   |
|                      |

#### Skapa/ta bort vägval

Här beställer du/tar bort vägval för en tjänsteproducent i vald plattformsmiljö genom att ange miljö, tjänsteproducent, tjänstekontrakt, logisk/a adressat/er och anropsurl/-er. Du kan även beställa och ta bort anslutning gällande adresseringsbehörighet för tjänstekonsument/er till valda vägval.

| Miljö                                  | Önskat utförandedatum (anges ei för utförande snarast) 🕕 |
|----------------------------------------|----------------------------------------------------------|
| ~~~~~~~~~~~~~~~~~~~~~~~~~~~~~~~~~~~~~~ | onska attorundedatain (anges ej for attorande snarast)   |

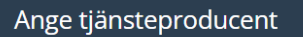

[SE5565594230-B8N] Inera AB -- Intygstjänster -- Intygstjänsten

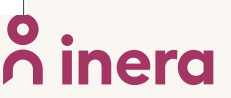

## Beställa anslutning för en tjänsteproducent och –konsument för tjänstekontrakt SendMessageToCare - 2 (4)

- Sök efter tjänstekontrakt SendMessageToCare och välj senaste versionen
- 2. Välj Lägg till logiska adressater för alla tjänstekontrakt du valt
- 3. Välj flik Sök efter logisk adressat och antingen skriv HSA-id för den vårdenhet som ska hantera intyg i sökfältet eller markera den rätta logiska adressaten genom att bocka i rutan under Trädvy. Upprepa punkt 3 om du ska registrera fler vårdenheter. Kontrollera att endast den logiska adressaten som ska anslutas visas under rubriken Namn.

| SendMessageToCare                                                                                                    |                                                                                                    |                 |                    |                                                                                                    |                                        |
|----------------------------------------------------------------------------------------------------|----------------------------------------------------------------------------------------------------|-----------------|--------------------|----------------------------------------------------------------------------------------------------|----------------------------------------|
| [clinicalprocess:healthcond:                                                                                                    | certificate] Intygshantering                                                                                                    |                 |                    |                                                                                                    |                                        |
| SendMessageToCare v2                                                                                                    |                                                                                                    |                 |                    |                                                                                                    |                                        |
| SendMessageToCare v1                                                                                                    |                                                                                                    |                 |                    |                                                                                                    |                                        |
| _ägg till/ta bort logiska                                                                                                    | adressater för hämtning                                                                                                    | och/eller up    | pdateriı           | ng av information                                                                                             |                                        |
| Lägg till de logiske adresse                                                                                                    | ter som en behörig konsument i                                                                                                    | ska kunna använ | da altern          | ativt inte ska kunna använda. Vad so                                                                          | om använde som logisk adr              |
| beror på vilken tjänstedom                                                                                                    | an beställningen gäller.                                                                                                    | ska kunna anvan | iua, anem          | anvi inte ska kunna anvanua. Vau so                                                                           | nii anvanus soni iogisk auto           |
| Lägg till logiska adressa                                                                                                    | ter för alla tjänstekontrakt du val                                                                                                    | t               |                    |                                                                                                    |                                        |
|                                                                                                    | en 11 ann a 1 a 1 a 1                                                                                                    |                 |                    |                                                                                                    |                                        |
| 🔿 Ta bort logiska adressat                                                                                                    | er for alla tjanstekontrakt du val                                                                                                    | L               |                    |                                                                                                    |                                        |
| <ul> <li>Ta bort logiska adressat</li> </ul>                                                                                                    | er for alla tjanstekontrakt du val                                                                                                    | L               |                    |                                                                                                    |                                        |
| <ul> <li>Ta bort logiska adressat</li> </ul>                                                                                                    | er for alla tjänstekontrakt du val                                                                                                    | L               |                    |                                                                                                    |                                        |
| <ul> <li>Ta bort logiska adressat</li> <li>ägg till logiska adressa</li> </ul>                                                                                                    | ater för alla tjänstekontrakt du var                                                                                                    | ıkt du valt     |                    |                                                                                                    |                                        |
| <ul> <li>Ta bort logiska adressat</li> <li>ägg till logiska adressa</li> <li>Sök efter logisk adressat</li> </ul>                                                                                | er för alla tjänstekontrakt du var<br>ater för alla tjänstekontra                                                                                              | ıkt du valt     | Nyva               | da logiska adressater (1)                                                                                     |                                        |
| <ul> <li>Ta bort logiska adressat</li> <li>-ägg till logiska adressa</li> <li>Sök efter logisk adressat</li> </ul>                                                                               | er för alla tjänstekonträkt du var<br>ater för alla tjänstekontra<br>Lägg till ny logisk adressat                                                              | ıkt du valt     | <b>Nyva</b><br>Söl | <b>da logiska adressater (1)</b><br>bland nyvalda logiska adressater                                          |                                        |
| <ul> <li>Ta bort logiska adressat</li> <li>-ägg till logiska adressa</li> <li>Sök efter logisk adressat</li> </ul>                                                                               | er för alla tjänstekonträkt du var<br>ater för alla tjänstekontra<br>Lägg till ny logisk adressat                                                              | ikt du valt     | <b>Nyva</b><br>Söl | da logiska adressater (1)<br>bland nyvalda logiska adressater<br>Namn                                         | Adressid                               |
| Ta bort logiska adressat  Tagg till logiska adressat  Sök efter logisk adressat  Kattendo Balder båge 14  SE5561485169-115J                                                                      | er för alla tjänstekontrakt du var<br>ater för alla tjänstekontra<br>Lägg till ny logisk adressat                                                              | ikt du valt     | Nyva<br>Söl        | da logiska adressater (1)<br>bland nyvalda logiska adressater<br>Namn<br>Attendo Balder båge 14               | Adressid<br>SE556148516<br>115J        |
| <ul> <li>Ta bort logiska adressat</li> <li>ägg till logiska adressat</li> <li>Sök efter logisk adressat</li> <li>I</li> <li>Tr. Attendo Balder båge 14<br/>se5561485169-115j</li> <li></li></ul> | er för alla tjänstekontrakt du var<br>ater för alla tjänstekontra<br>Lägg till ny logisk adressat                                                              | akt du valt     | Nyva<br>Söl        | <b>da logiska adressater (1)</b><br>bland nyvalda logiska adressater<br><b>Namn</b><br>Attendo Balder båge 14 | Adressid<br>SE556148516<br>115J        |
| <ul> <li>Ta bort logiska adressat</li> <li>ägg till logiska adressat</li> <li>Sök efter logisk adressat</li> <li>Irr Attendo Balder båge 14<br/>sE5561485169-115J</li> <li></li></ul>            | er för alla tjänstekontrakt du var<br>ater för alla tjänstekontra<br>Lägg till ny logisk adressat<br>4<br>andvården AB [SE5564844115-0001<br>E5568010788-0001] | ikt du valt     | Nyva<br>Söl        | <b>da logiska adressater (1)</b><br>bland nyvalda logiska adressater<br><b>Namn</b><br>Attendo Balder båge 14 | <b>Adressid</b><br>SE556148516<br>115J |

**o** iner

## Beställa anslutning för en tjänsteproducent och –konsument för tjänstekontrakt SendMessageToCare - 3 (4)

. Låt förvald version av **RIVTA** stå: **RIVTABP21**. Välj förvald URL genom att klicka i fältet **Välj bland befintliga URL:er eller fyll i en ny: URL:** <u>https://webcert.ntjp.intyg</u> <u>stjanster.se/services/send</u> <u>-message-to-care/v2.0</u>

2. Välj Adresseringsbehörighet ska begäras i samband med denna beställning

 Sök efter tjänstekonsument
 SE5565594230-B31 och klicka på dubbelpilen för att välja den.

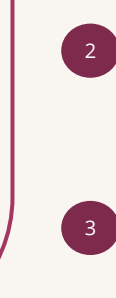

| Re | edigera version av RIVTA | 4-profil | och URL för SendMessageToCare v2 (clinicalprocess:healthcond:certificate) |
|----|--------------------------|----------|---------------------------------------------------------------------------|
|    | Version av RIVTA-profil  |          | * Välj bland befintliga URL:er eller fyll i en ny                         |
|    | RIVTABP21                | ~        | https://webcert.ntjp.intygstjanster.se/services/send-message-to-care/v2.0 |
|    |                          |          |                                                                           |

#### Lägg till adresseringsbehörighet för tjänstekonsument

För att anslutningen ska fungera mellan tjänstekonsument och tjänsteproducent måste även tjänstekonsumenten vara ansluten till tjänstekontrakten, samt ha adresseringsbehörighet till de logiska adressaterna. För tjänstekonsument/er som ska vara anslutna till tjänstekontrakten kan du i detta flöde även begära adresseringsbehörighet till de nya logiska adressater du angivit ovan.

O Adresseringsbehörighet begärs i separat beställning alternativt finns redan för tjänstekonsument/er genom öppen-/standardbehörighet

• Adresseringsbehörighet ska begäras i samband med denna beställning

#### Sök efter tjänstekonsument

[SE5565594230-B31] Inera AB -- Intygstjänster -- Intygstjä

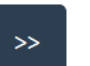

Vald/a tjänstekonsument/er

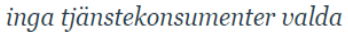

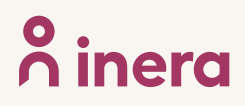

#### Beställa anslutning för en tjänsteproducent och -konsument för tjänstekontrakt SendMessageToCare - 4 (4)

- 1. Finns det någon Övrig information?
- 2. Kontrollera uppgifter för Beställare. Välj Se sammanfattning och beställ om du vill genomföra beställningen, välj Spara beställning om du vill fullfölja beställningen vid ett senare tillfälle. Väljer du att spara beställningen, hittar du den under Mina beställningar i vänstermenyn.
- 3. Kontrollera uppgifter i Sammanställning för bekräftelse. Välj Skicka **beställning** om du är klar eller **Tillbaka** för att ändra uppgifter.

Beställningen hanteras av Inera Kundservice. Bekräftelse och ärendenummer på beställningen skickas till e-postadressen du angivit under beställare

| Beställare                                                                         |                                                                                   |                                                                         |                           |
|------------------------------------------------------------------------------------|-----------------------------------------------------------------------------------|-------------------------------------------------------------------------|---------------------------|
| Beställare                                                                         |                                                                                   | HSA-ID                                                                  |                           |
|                                                                                    |                                                                                   |                                                                         |                           |
| * E-postadress                                                                     |                                                                                   | KOII                                                                    |                           |
| * Telefon                                                                          |                                                                                   |                                                                         |                           |
|                                                                                    |                                                                                   |                                                                         |                           |
|                                                                                    |                                                                                   | Spara bestă                                                             | Se sammanfattning och bes |
|                                                                                    |                                                                                   |                                                                         |                           |
| Samman                                                                             | ställning för bekr                                                                | räftelse                                                                |                           |
| Janninan.                                                                          | ıdringar. Granska att det är korrekt och bekı                                     | räfta därefter genom att klicka på 'Beställ'.                           |                           |
| Du har begärt följande är                                                          |                                                                                   |                                                                         |                           |
| Du har begärt följande är<br>Miljö och datum för äl                                | ndring <b>0</b>                                                                   | Tjänstekonsument                                                        |                           |
| Du har begärt följande är<br>Miljö och datum för är<br>Miljö                       | ndring •<br>Datum för ändring                                                     | Tjänstekonsument<br>HSA-Id                                              | Namn på system            |
| Du har begärt följande är<br>Miljö och datum för är<br>Miljö                       | ndring <b>0</b><br>Datum för ändring                                              | Tjänstekonsument<br>HSA-Id                                              | Namn på system            |
| Du har begärt följande är<br>Miljö och datum för är<br>Miljö<br>Konsumenten ska ha | hdring <b>0</b><br>Datum för ändring<br>adresseringsbehörighet på följande tjänst | Tjänstekonsument<br>HSA-Id<br>ekontrakt för följande logiska adressater | Namn på system            |
| Du har begärt följande är<br>Miljö och datum för är<br>Miljö<br>Konsumenten ska ha | ndring <b>0</b><br>Datum för ändring<br>adresseringsbehörighet på följande tjänst | Tjänstekonsument<br>HSA-Id<br>ekontrakt för följande logiska adressater | Namn på system            |

Spara beställning

Skicka beställning

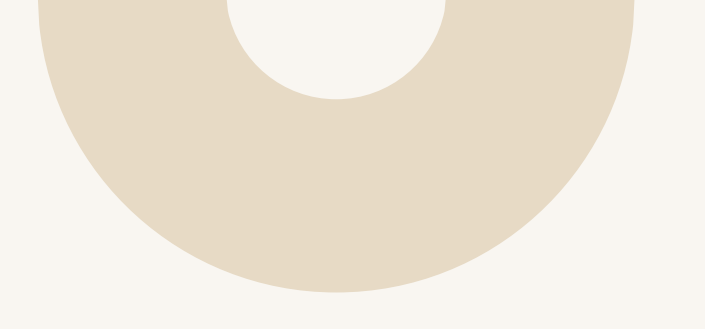

## Byte av anslutning

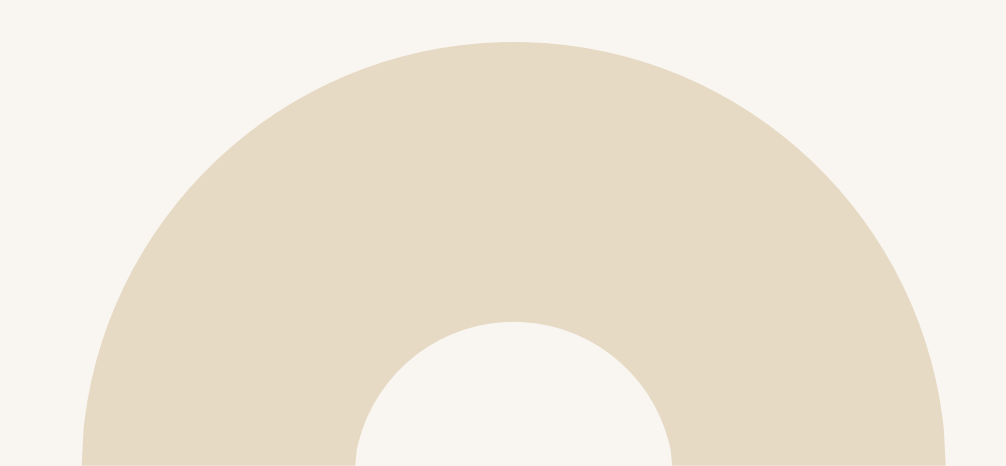

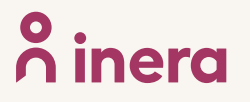

### Byte av anslutning - 1 (5)

- 1. Välj Ändra vägval
- 2. Välj **miljö** och vilket **datum** beställningen önskas utföras (TAKas). Anges inte datum så betyder det snarast
- Sök efter befintlig tjänsteproducent genom att skriva i sökfältet. Sökning kan göras på namn eller HSA-ID.

| Beställning          |
|----------------------|
| Skapa/ta bort vägval |
| Ändra vägval         |
| Hantera behörigheter |
| Mina beställningar   |

### Ändra vägval

Här beställer du byte av anropsurl för tjänsteproducent (befintlig och ny) för befintligt vägval med tjänstekontrakt och logisk/a adressat/er.

| Mijo                                               | Onskat utförandedatum (anges ej för utförande snarast) 🛡 |
|----------------------------------------------------|----------------------------------------------------------|
| NTIP PROD                                          | Valt datum för ändring: 2023-03-30                       |
|                                                    |                                                          |
|                                                    |                                                          |
| e befintlig tiänstenrodu                           | ant                                                      |
| e befintlig tjänsteproduo                          | ent                                                      |
| e befintlig tjänsteproduo<br>Sök befintlig instans | ent                                                      |
| e befintlig tjänsteproduc                          | ent                                                      |

### Byte av anslutning - 2 (5)

Ange ny tjänsteproducent, om annan

CertificateStatusUpdateForCare ansluten för beställning 3

- Ange ny tjänsteproducent genom att skriva i sökfältet.
- Under rubriken Välj tjänstedomän/tjänste kontrakt som omfattas sök efter tjänstekontrakt CertificateStatusUpda teForCare och välj senaste versionen

Beställningen ska inte innehålla några ytterligare tjänstekontrakt.

| 1 | Sök befintlig instans                |            |    |                                 |         |
|---|--------------------------------------|------------|----|---------------------------------|---------|
|   | /älj tjänstedomän/tjänstekontrakt so | m omfattas |    |                                 |         |
| 2 | CertificateStatusUpdateForCare v3    |            |    |                                 |         |
|   | Tillgängliga tjänstekontrakt         |            | _  | Tjänstekontrakt för beställning |         |
|   | Namn                                 | Version    | >> | Namn                            | Version |

x CertificateStatusUpdateForCare (clinicalprocess:healthcond:certificate) 3

### Byte av anslutning - 3 (5)

Ange version av **RIVTA-profil**, (RIVTABP21) samt URL till producentens tjänst om de inte finns förvalda eller låt förvald version av **RIVTA** stå: **RIVTABP21**. Välj förvald URL genom att klicka i fältet **Välj bland befintliga URL:er.** 

*Finns det en anslutning sedan tidigare till tjänsteproducenten kommer den/de befintliga URL:erna dyka upp som klickbara val* 

| ersion av RIVTA-profil | 0 | * Fyll i URL |   |
|------------------------|---|--------------|---|
| RIVTABP21              | ~ | Fyll i URL   | • |

### Byte av anslutning - 4 (5)

Välj den eller de logiska adressater (Vårdenheter) som ska flyttas.

Alla logiska adressater som är anslutna via den tjänsteproducent som angavs under "Ange befintlig tjänsteproducent" kommer att vara valbara. Filtrera på namn eller HSA-id för att söka fram önskad logisk adressat, och välj sedan den/de som ska flyttas genom att klicka i kryssrutan till höger om namnet på den logiska adressaten.

Under **Övrig information** lägger du in logisk adressat (HSA-id för vårdgivare/vårdenhet som ska flyttas) samt organisationsnummer.

Komplettera med eventuell övrig information eller önskemål.

| CertificateStatusUpdateForCare v3 Eiltrera adressater: | lj logiska adresser oc<br>Visa: Alla Flyttade Me      | h tjänstekontr<br>öjliga att flytta | akt som omfa                                                                |
|--------------------------------------------------------|-------------------------------------------------------|-------------------------------------|-----------------------------------------------------------------------------|
| Filtrera adressater:                                   |                                                       |                                     | CertificateStatusUpdateForCare v3<br>clinicalprocess:healthcond:certificate |
|                                                        | Filtrera adressater:                                  |                                     | Väli alla                                                                   |
|                                                        | VE: VGR - Vårdcentral Rec<br>SE2321000131-E0000000129 | le Välj alla<br>06                  |                                                                             |
| VE: VGR - Vărdcentral Rede Välj alla                   |                                                       |                                     |                                                                             |

#### Övrig information

[HSA-ID PÅ LOGISK ADRESSAT]-[ORG-NR] [HSA-ID PÅ LOGISK ADRESSAT]-[ORG-NR] [HSA-ID PÅ LOGISK ADRESSAT]-[ORG-NR]

Ange logisk adressat och organisationsnummer på detta sätt: [HSA-ID PÅ LOGISK ADRESSAT]-[ORG-NR] Innehåller beställningen flera logiska adressater lägger du till flera rader

Beställningar som saknar information om logisk adressat och organisationsnummer kommer inte att hanteras

### Byte av anslutning - 5 (5)

 Kontrollera uppgifter för Beställare och tryck på Se sammanfattning och beställ.

> *Observera att du även kan spara beställningen och fortsätta med den senare. Du hittar den då under Mina beställningar i vänstermenyn.*

2. Kontrollera beställningen och välj **Skicka beställning** eller **Tillbaka** för att ändra uppgifter.

Beställningen hanteras av Ineras Kundservice. Bekräftelse och ärendenummer på beställningen skickas till epostadressen du angivit under **Beställare**.

| * För- och efternamn | HSA-ID |  |
|----------------------|--------|--|
| * E-postadress       | Roll   |  |
| * Telefon            |        |  |
|                      |        |  |

Spara beställning

Se sammanfattning och beställ

#### Sammanställning för bekräftelse

Du har begärt följande ändringar. Granska att det är korrekt och bekräfta därefter genom att klicka på 'Beställ'.

| Miljö                 | Datum för ändring                          | HSA-Id                            | Namn på sy | rstem |
|-----------------------|--------------------------------------------|-----------------------------------|------------|-------|
|                       |                                            |                                   |            |       |
| Konsumenten ska ha ad | dresseringsbehörighet på följande tjänstek | ontrakt för följande logiska adre | ssater     |       |
|                       |                                            |                                   |            |       |
|                       |                                            |                                   |            |       |
|                       |                                            |                                   |            |       |
|                       |                                            |                                   |            |       |
| Beställare            |                                            |                                   |            |       |
| Beställare<br>Namn    | Telefon                                    | E-post                            | Roll       |       |
| Beställare<br>Namn    | Telefon                                    | E-post                            | Roll       |       |

l sammanställningen visas enbart den nya tjänsteproducenten, inte den som bytet sker ifrån. Vid osäkerhet, välj Tillbaka för att kontrollera uppgifterna.

### Mer om beställning och beställningsstödet

Generell introduktion till beställningsstödet

Mer information om beställningsstödet finns på beställningsstödets FAQ.